### VHDL for simulation – Code for synthesize

```
entity Sampler version1 is
 8
 9
        Port ( Master Clk : in
                                 STD LOGIC;
               Datin :
                             in STD LOGIC VECTOR (7 downto 0);
10
                             out STD LOGIC VECTOR (7 downto 0);
11
               Datout :
                             out STD LOGIC);
12
               Clks :
    end Sampler version1;
13
14
    architecture Behavioral of Sampler version1 is
15
                Q: STD LOGIC VECTOR (7 downto 0);
       Signal
16
       Signal Enb: STD LOGIC;
17
18
    begin
19
20
             <= not Enb;
       Clks
21
       Datout <= not Q; -- Alternative Q+1
22
23
       process( Master Clk)
24
          variable Scale: integer range 0 to 3 := 1;
25
       begin
26
          if rising edge ( Master Clk) then
27
             if Scale > 0 then
                 Scale := Scale-1;
28
29
                Enb
                       <= '0';
30
             else
31
                Scale := 2;
32
                Enb
                       <= '1';
33
              end if:
34
          end if:
35
       end process;
36
37
       process ( Master Clk)
38
       begin
39
          if rising edge ( Master Clk) then
              if Enb='1' then
40
41
                Q <= Datin;
42
             end if:
43
          end if:
44
       end process;
45
    end Behavioral;
46
```

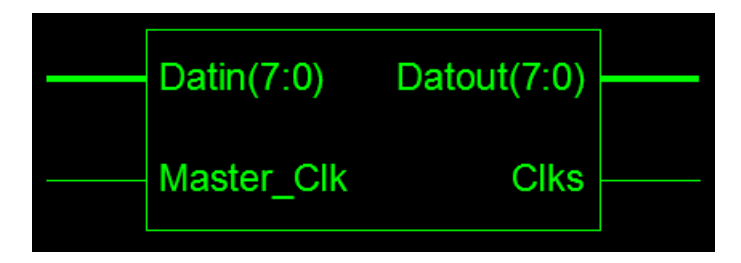

| Notes:                                                                          |
|---------------------------------------------------------------------------------|
| 1) This instantiation template has been automatically generated using types     |
| std_logic and std_logic_vector for the ports of the instantiated module         |
| 2) To use this template to instantiate this entity, cut-and-paste and then edit |
|                                                                                 |
| COMPONENT Sampler_version1                                                      |
| PORT (                                                                          |
| Master_Clk : IN std_logic;                                                      |
| <pre>Datin : IN std_logic_vector(7 downto 0);</pre>                             |
| <pre>Datout : OUT std_logic_vector(7 downto 0);</pre>                           |
| Clks : OUT std_logic                                                            |
| );                                                                              |
| END COMPONENT;                                                                  |
|                                                                                 |
| Inst_Sampler_version1: Sampler_version1 PORT MAP(                               |
| Master_Clk => ,                                                                 |
| Datin => ,                                                                      |
| Datout => ,                                                                     |
| Clks =>                                                                         |
| );                                                                              |
|                                                                                 |

### The TestBenchWaveForm – Tool (1)

| <ul> <li>New Source Wizard - Select Source Type</li> <li>BMM File</li> <li>IP (Coregen &amp; Architecture Wizard)</li> <li>MEM File</li> <li>Schematic</li> <li>Implementation Constraints File</li> <li>State Diagram</li> <li>Test Bench WaveForm</li> <li>User Document</li> <li>Verilog Module</li> <li>Verilog Test Fixture</li> <li>VHDL Module</li> <li>VHDL Library</li> <li>VHDL Package</li> <li>VHDL Test Bench</li> </ul>                                                                                                    | Initial Timing and Clock Wizard - Initian<br>Maximum                                                                                                    | alize Timing                                                                                                    |
|----------------------------------------------------------------------------------------------------|----------------------------------------------------------------------------------------------------|----------------------------------------------------------------------------------------------------|
| Add to project  Add to project | Clock Timing Information<br>Inputs are assigned at "Input Setup Time" and<br>outputs are checked at "Output Valid Delay".<br>Rising Edge Falling Edge<br>Dual Edge (DDR or DET)<br>Clock High Time 100 ns<br>Clock Low Time 100 ns<br>Input Setup Time 15 ns<br>Output Valid Delay 15 ns<br>Offset 100 ns | Clock Information  Clock Information  Single Clock Master_Clk  Multiple Clocks  Combinatorial (or internal clock)  Combinatorial Timing Information  Inputs are assigned, outputs are decoded then checked. A delay between inputs and outputs avoids assignment/checking conflicts.  Check Outputs 50 ns After Inputs are Assigned Assign Inputs 50 ns After Outputs are Checked |
| More Info                                                                                                    | Global Signals PRLD (CPLD) GSR (FPGA) High for Initial: 100 ns                                                                                                    | Initial Length of Test Bench: 1000 ns<br>Time Scale: ns  Add Asynchronous Signal Support Add Asynchronous Finish Cancel                                                                                                    |

2

### The TestBenchWaveForm – Tool (2)

| Xilinx - ISE - D:\BASYS_PRO JECTS\SIMULATION\Demo1\Demo1                                                                  | o1.ise - [Test_of_Sampler1.tbw*]                          |          |
|----------------------------------------------------------------------------------------------------|-----------------------------------------------------------|----------|
| $\Sigma$ File Edit View Project Source Process TestBench Simulation Window                                                | w Help                                                    |          |
| 8 🗋 🖗 🕹 8 🖄 🖻 🗙 🛤 🖾 🖉 8 🗩 🔎 🗶 🗶 🔊 🔊                                                                                       | 🔊    🚰 🖪 🔟 🗔 🥬 🥂    🎊 🙀 number_data. 🔤    💡    🕝 🌍        |          |
| ◎ 🗑 🖉 🙀 課 課 課 課 👀 🔸 🔰 🗉 🖻 🖥 🚺 🗑 🗑                                                                                         | 巡 🗄 🌰 🛨 📩 🏫 🏫 🖸 II 🔙 🕨 🔀 1000 🔍 ns 💌                      | a second |
|                                                                                                    | End Time:                                                 | 950.0    |
| Sources for: Synthesis/Implementation                                                                                     |                                                           | 1000     |
|                                                                                                    | Sampler_version1                                          |          |
| - Sampler version1 - Behavioral (Sampler version1 vhd)                                                                    |                                                           |          |
| Signal_generator1 - Behavioral (Signal_generator1.vhd)                                                                    | 2 Datout [7:0] 20 Ciks 0                                  | _        |
| - 🖫 Signal_generator2 - Behavioral (Signal_generator2.vhd)                                                                | Clks B'h00                                                | _        |
| – 🔚 Signal_generator3 - Behavioral (Signal_generator3.vhd)                                                                |                                                           |          |
| 🔄 🔚 State_machine_demo - Behavioral (State_machine_demo.v                                                                 |                                                           |          |
| 155 St                                                                                                    | Set Value                                                 |          |
| Ente                                                                                                    | nter the desired hexadecimal value:                       |          |
| 55                                                                                                    |                                                           |          |
|                                                                                                    |                                                           | 1        |
| < > <                                                                                                    | Pattern Wizard                                            |          |
| 📑 Sources 📸 Snapshots 👔 Libraries 🔤 👯                                                                                     | OK Cancel Help State machine derr Sampler version Test of | Sampler1 |
| Compiling what file ND: (DAGVG DDO FECHE (STMUTA                                                                          | 3 -1/(Complex version1 whd// in Librory version           |          |
| Entity <sempler version1=""> compiled</sempler>                                                                           | LATION,                                                   |          |
| Entity <sampler_version1> (Architecture <beha< td=""><td>havioral&gt;) compiled.</td><td></td></beha<></sampler_version1> | havioral>) compiled.                                      |          |
|                                                                                                    |                                                           |          |
|                                                                                                    |                                                           | >        |
| Console OFrors Warnings To Shell 🔀 Find in Files                                                                          |                                                           |          |
|                                                                                                    |                                                           | 21.2     |
| Reduy                                                                                                    | Time: 2                                                   | 21.3 MS  |

## **Behavioral Simulation (1)**

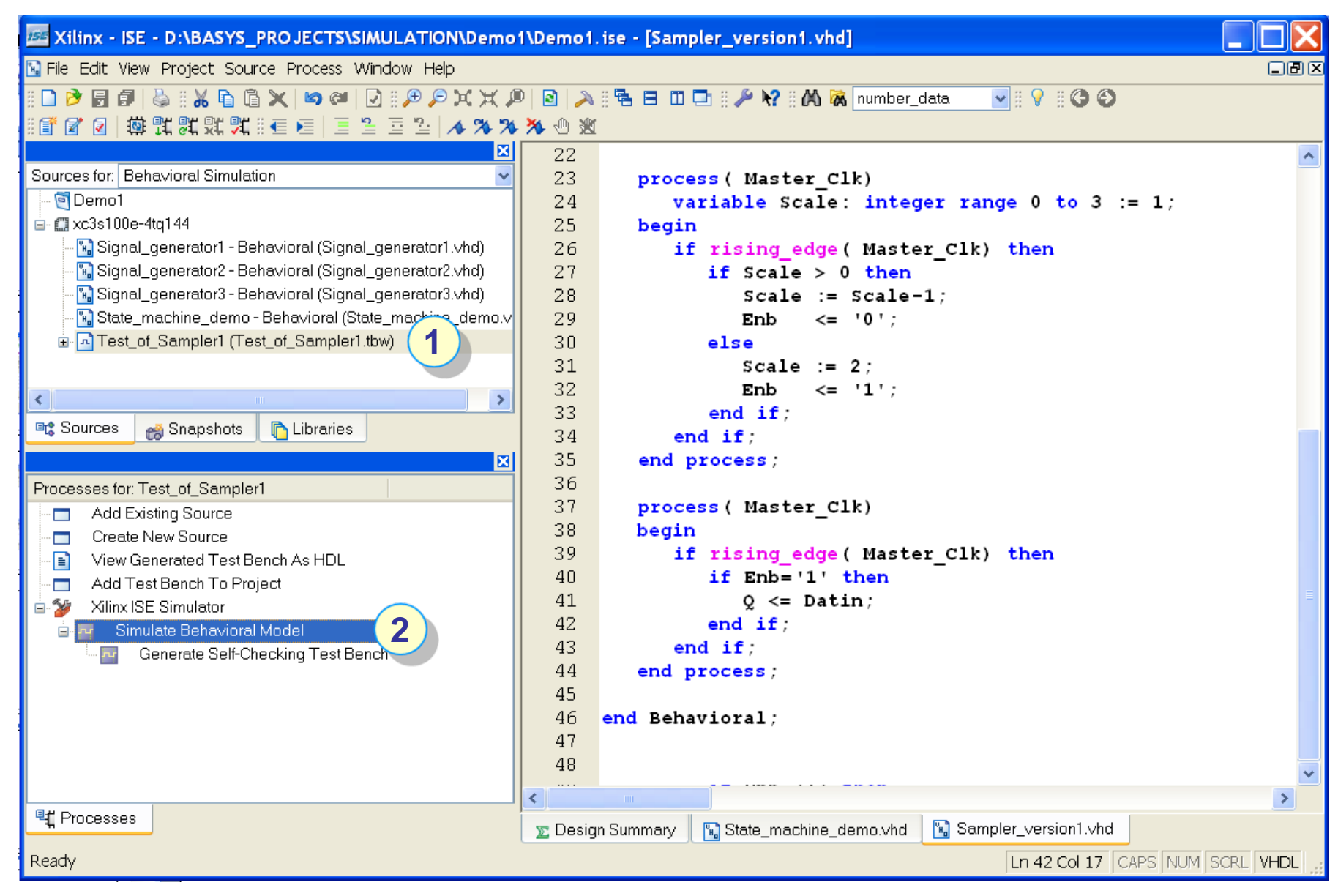

### **Behavioral Simulation (2)**

| Zilinx - ISE - D:\BASYS_PROJECTS\SIMULATION\Demo             | 1\Demo1.ise - [S | imulat | ion]                                    |           |         |                |       |           |          |
|--------------------------------------------------------------|------------------|--------|-----------------------------------------|-----------|---------|----------------|-------|-----------|----------|
| 🖸 File Edit View Project Source Process TestBench Simulation | Window Help      |        |                                         |           |         |                |       |           |          |
| ID 🖻 🖥 🖕 IX 陆 岱 🗙 🗠 🖉 I 🖉 🖉 🖉 🖉                              | 0 0 2 8 8        |        | - 🎤 k? = 00                             | 😹 number_ | _data   |                | ) ()  |           |          |
| 🗊 🖉 🗐 🕸 誤 默 默 默 🖬 →   三 일 亘 일 🔺 🌤 🌤                          | % · 数 : 1 1 1    | 1 1    | 1 r 1 G                                 | 🔙 🕨 🗚     | 1000    | 🗸 ns 🗸         |       |           |          |
|                                                              |                  |        |                                         |           | -       |                |       |           | 950.0    |
| Sources for: Behavioral Simulation                           | urrent Simulatio |        | n 🤉                                     | nn        | 400     | 600            | ĩ     | 800       | 1000     |
| - 🕤 Demo1                                                    | Time: 1000 ns    |        |                                         | <u> </u>  |         |                |       | I         | 1000     |
| 🚊 🗂 xc3s100e-4tq144                                          | Molecut[7:0]     | 8      | (                                       | 8'hXX     |         | X              |       | 8'h56     | <u>^</u> |
| 🔤 Signal_generator1 - Behavioral (Signal_generator1.vhd)     | 👌 Datout[7]      | 0      |                                         | <b>x</b>  |         |                |       |           |          |
| - 🔚 Signal_generator2 - Behavioral (Signal_generator2.vhd)   | 🔥 Datout[6]      | 1      |                                         |           |         |                |       |           |          |
| Signal_generator3 - Behavioral (Signal_generator3.vhd)       | on Datout[5]     | 0      |                                         |           |         |                |       |           |          |
| State_machine_demo - Behavioral (State_machine_demo.v        | Datout[4]        | 1      |                                         |           |         |                |       |           |          |
|                                                              | J. Datout[3]     | 0      |                                         |           |         |                |       |           |          |
|                                                              | Datout[2]        | 1      |                                         |           |         |                |       |           |          |
| < >                                                          | Datout[1]        | 1      |                                         |           |         |                |       |           |          |
| 📭 Sources 🙀 Snapshots 📭 Libraries                            | Datout[0]        | 0      |                                         |           |         |                |       |           |          |
|                                                              | oll Clks         | 0      | × · · · · · · · · · · · · · · · · · · · | 8         | ******  |                |       |           |          |
|                                                              | ■ 🚮 Datin[7:0]   | 8      | ( 8'b00 )                               | (         |         | 8'h5ť          | 5     |           |          |
| Test of Complex1. Test of Complex1                           | Master Clk       | 1      |                                         |           |         |                | -     |           |          |
| M Detout [2:0]                                               |                  |        |                                         |           |         |                |       |           |          |
|                                                              |                  |        |                                         |           |         |                |       |           |          |
| N Datin [7:0]                                                |                  |        |                                         |           |         |                |       |           |          |
| Master Clk                                                   |                  |        |                                         |           |         |                |       |           |          |
| PEBIOD [31:0]                                                |                  |        |                                         |           |         |                |       |           |          |
|                                                              |                  |        |                                         |           |         |                |       |           |          |
| - OFFSET [31:0]                                              |                  |        |                                         |           |         |                |       |           |          |
| ⊕ UUT - Sampler version1 - Behavioral                        |                  |        |                                         |           |         |                |       |           |          |
|                                                              |                  |        |                                         |           |         |                |       |           |          |
|                                                              |                  |        |                                         |           |         |                |       |           |          |
|                                                              |                  |        |                                         |           |         |                |       |           |          |
| <                                                            | < >              | < >    | <                                       |           |         |                |       |           | 2        |
| Test_of_Sampler1                                             | 😰 Design Summa   | ry 📱   | State_machine                           | _demo.vhd | 🛛 🔛 Sar | mpler_version1 | 1.vhd | registion |          |
|                                                              |                  |        |                                         |           |         |                |       | T         | ime:     |

# **Behavioral Simulation (3)**

| Xilinx - ISE - D:\BASYS_PROJECTS\SIMULATION\Demo1\Demo1.ise - [Simulation*]                                                                                                    |                                                                                                    |                                                                                                    |                                                                                                    |  |  |  |
|----------------------------------------------------------------------------------------------------|----------------------------------------------------------------------------------------------------|----------------------------------------------------------------------------------------------------|----------------------------------------------------------------------------------------------------|--|--|--|
| 🖸 File Edit View Project Source Process TestBench                                                                                                    | Simulation Window Help                                                                                                    |                                                                                                    |                                                                                                    |  |  |  |
| , ••• • • • • • • • • • • • • • • • • •                                                                                                     | <ul> <li>Restart</li> <li>II Stop</li> <li>✓ Step</li> </ul>                                                                                                    | 11 🗔 🛛 🖋 🕅 🕅 🕅 number_data 🛛 🖷 🖓 🖷 🚱 🚱<br>1 🕇 📫 🏫 🐴 🖸 II 🔙 🕨 📈 1000 🔍 ns 🔍                                                                                                    | 950.0                                                                                                    |  |  |  |
| Sources for: Behavioral Simulation                                                                                                    | Run All                                                                                                    | 0 200 400 600                                                                                                    | 800 1 <mark>000</mark>                                                                                                    |  |  |  |
| Comparison     Comparison     C | <ul> <li>Run For Specified Time</li> <li>Goto Previous Transition</li> <li>Goto Next Transition</li> <li>Goto Marker</li> <li>Find Signals</li> <li>Sort Signals Ascending</li> <li>Sort Signals Descending</li> <li>Markers</li> <li>Zoom</li> <li>End Simulation</li> </ul> | 8     8'hXX       0     ×       1     ×       0     ×       1     ×       0     ×       1     ×       0     ×       1     ×       0     ×       1     ×       0     ×       1     ×       0     ×       0     ×       0     ×       0     ×       0     ×       0     ×       0     ×       0     ×       0     ×       0     ×       0     ×       0     ×       0     ×       0     ×       0     ×       0     × | 8'h56        8'h56        1     1       1     1       1     1       1     1       1     1       1     1       1     1       1     1       1     1       1     1       1     1       1     1       1     1       1     1       1     1       1     1       1     1       1     1 |  |  |  |
| - OFFSET [31:0]<br>- OFFSET [31:0]<br>- OFFSET [31:0]                                                                                                    | il enb                                                                                                    | 1       Divider                                                                                                    | Rightclick                                                                                                    |  |  |  |
| UUT - Sampler_version1 - Behavioral                                                                                                    |                                                                                                    | Divider Label: Divider with text                                                                                                    | Delete                                                                                                    |  |  |  |
| Adatin [7:0]     Adatout [7:0]     Adatout  | and drop                                                                                                    | Divider Height 20<br>Background Color: Dark gray<br>Label Text Color: White<br>Note: If the Divider Height is made too small the label may not appear.<br>OK Cancel Help                                                                                                    | Decimal (Signed)<br>Decimal (Unsigned)<br>✓ Hexadecimal<br>Binary<br>ASCII<br>Find Signal<br>Sort Signals Ascending<br>Sort Signals Descending                                                                                                    |  |  |  |
|                                                                                                    |                                                                                                    |                                                                                                    | Add Divider<br>Show Driver                                                                                                    |  |  |  |

#### **VHDL** Testbenches

## **Behavioral Simulation (4)**

| Zilinx - ISE - D:\BASYS_PROJECTS\SIMULATIC                                                                                                    | \Demo1\Demo1.ise - [Simulation*]                                                                                                    |                                                                    |
|----------------------------------------------------------------------------------------------------|----------------------------------------------------------------------------------------------------|--------------------------------------------------------------------|
| 🔤 File Edit View Project Source Process TestBench                                                                                                    | imulation Window Help Restart th                                                                                                    | he simulation                                                      |
| ■ D 2 ■ ●   & = X = 6 ×   2 ●   ● = 2 ↓<br>= 1 ● 2   換式就就就… + +   二 2 = 2                                                                                                    | Restart       III       IIII       IIIIIIIIIIIIIIIIIIIIIIIIIIIIIIIIIIII                                                                                                    | lata VIVI VIVI                                                     |
| Sources for: Behavioral Simulation<br>Demo1<br>Carbon Signal_generator1 - Behavioral (Signal_generator)<br>Signal_generator2 - Behavioral (Signal_generator)<br>Signal_generator3 - Behavioral (Signal_generator)<br>Signal_generator3 - Behavioral (Signal_generator)<br>State_machine_demo - Behavioral (State_machine)<br>Test_of_Sampler1 (Test_of_Sampler1.tbw) | Run All   Run For Specified Time   Goto Previous Transition   Goto Next Transition   Goto Marker   Find Signal   Sort Signals Ascending   Sort Signals Descending   Markers   Zoom | 000 ns 1200 1600 2000<br>8'h56 ~                                   |
| Test_of_Sampler1 - Test_of_Sampler1          Oatout [7:0]         Image: Class                                                                                                    | End Simulation 8 8'h00X                                                                                                    | 8'h55                                                              |
| Datin [7:0]     Master_Clk     PERIOD [31:0]     DUTY_CYCLE     OFFSET [31:0]     UUT - Sampler_version1 - Behavioral     UUT - Sampler_version1 - Behavioral     Master_clk     Matout [7:0]     dation [7:0]                                                                                                    |                                                                                                    | Zoom In<br>Zoom Out<br>Zoom Full View<br>Add Measure<br>Add Marker |
| Run For Specified Time                                                                                                    | 📡 Design Summary 🛛 🔚 State_machine_demo.vhd                                                                                                    | Goto Time Goto Marker                                              |

### Adding the TestBench to the Project

| Xilinx - ISE - D:\BASYS_PROJECTS\SIMULATION\Demo1\Demo1\D    | no1.ise - [Simulai      | tion] |                     |          |                 |                     |
|----------------------------------------------------------------------------------------------------|-------------------------|-------|---------------------|----------|-----------------|---------------------|
| 🛐 File Edit View Project Source Process TestBench Simulation Winc                                                                                                    | low Help                |       |                     |          |                 |                     |
| 🗉 🕑 🖥 🕼 🐁 🐘 🔓 🗶 🕪 💷 😥 🛯 🖉 🖉 🗶 🗶 🔎 🔝                                                                                                    | 🔉 :: 🔁 🖪 🔟 🖸            | 8 🎤   | 😽 🗄 🕅 🐹 number      | _data 🔹  |                 |                     |
| =====================================                                                                                                    | ) 💥 🗄 🗠 🗠 🛉 🛉           | å r   | 🐴 🖬 II 🔙 🕨 🗚        | 2000     | 🕶 ns 💌          |                     |
|                                                                                                    |                         |       |                     |          | 950.0           |                     |
| Sources for: Behavioral Simulation                                                                                                    | urrent Simulatio        |       | n 400               | 800      | 1200            | 1600 2000           |
| - 🔄 Demo1                                                                                                    | Time: 2000 ns           |       |                     |          |                 |                     |
| 🖻 🌐 xc3s100e-4tq144                                                                                                    | 🗖 🗖 Datout[7:0]         | 8     | 8'hXX               | X        | 8'h/            | 4A 🔷                |
| - 强 Signal_generator1 - Behavioral (Signal_generator1.vhd)                                                                                                    | 🛃 Datout[7]             | 1     |                     | 8        |                 |                     |
| - 🔚 Signal_generator2 - Behavioral (Signal_generator2.vhd)                                                                                                    | 🚮 Datout[6]             | 0     |                     | 8        |                 |                     |
| Signal_generator3 - Behavioral (Signal_generator3.vhd)                                                                                                    | 🚮 Datout[5]             | 1     |                     | 8        |                 |                     |
| State_machine_demo - Behavioral (State_machine_demo.vhd)                                                                                                    | 引 Datout[4]             | 0     |                     | 8        |                 |                     |
| Test_of_Sampler (Test_of_Sampler.tow)                                                                                                    | 💦 Datout[3]             | 1     |                     | ×        |                 |                     |
| Test of Sampler1 th 0 (Test of Sampler1 th 0.v)                                                                                                    | Datout[2]               | 0     |                     | 8        |                 |                     |
| UUT - Sampler version1 - Behavioral (Sampler version1 vhd)                                                                                                    | 🛃 Datout[1]             | 1     |                     | 8        |                 |                     |
|                                                                                                    | 🚮 Datout[0]             | 0     |                     | ×        |                 |                     |
|                                                                                                    | olks 🖥                  | 1     |                     |          |                 |                     |
| 📭 Sources 📸 Snapshots 👔 Libraries                                                                                                    | 🗖 🚮 Datin[7:0]          | 8     | (8'h00)             |          | 8'h55           |                     |
|                                                                                                    | 🛃 Master_Clk            | 1     |                     |          |                 |                     |
| Processes for: Test of Sampler1                                                                                                    | Divider with text       |       | _                   |          |                 |                     |
| Add Existing Source                                                                                                    | oll enb                 | 0     |                     |          |                 |                     |
| - Create New Source                                                                                                    | 🗖 🔂 q[7:0]              | 8     | 8'hUU               | Χ        | 8'h8            | 55                  |
| 📲 View Generated Test Bench As HDL 🦳                                                                                                    | <mark>∂∏</mark> q[7]    | 0     | <mark>u</mark>      |          |                 |                     |
| Add Test Bench To Project 🛛 🔁 🔪                                                                                                    | <b>ði</b> l q[6]        | 1     | <mark>u</mark>      |          |                 |                     |
| 🖻 🎾 Xilinx ISE Simulator                                                                                                    | <mark>ъл</mark> q[5]    | 0     | <mark>u</mark>      |          |                 |                     |
| 🖻 🏧 🛛 Simulate Behavioral Model                                                                                                    | <b>3</b> ]] q[4]        | 1     | <mark>u</mark>      |          |                 |                     |
| Generate Self-Checking Test Bench                                                                                                    | <mark>ði</mark> l q[3]  | 0     | u                   |          |                 |                     |
|                                                                                                    | <mark>∂</mark> ∏ q[2]   | 1     | u                   |          |                 |                     |
|                                                                                                    | <mark>ត្</mark> វា q[1] | 0     | <mark>u</mark>      |          |                 |                     |
|                                                                                                    | <mark>ð 1</mark> q[0]   | 1     | u                   |          |                 |                     |
|                                                                                                    |                         |       |                     |          |                 |                     |
|                                                                                                    |                         |       |                     |          |                 | ~                   |
|                                                                                                    | <>                      | < >   | <                   |          |                 | >                   |
| The second second secon | 🝸 Design Summa          | ry 📱  | 🕽 State_machine_den | no.vhd 🔣 | Sampler_versior | n1.vhd 🔤 Simulation |
|                                                                                                    |                         |       |                     |          |                 | Time: 1934.2 ns     |

### **Changing Prefered Language to VHDL**

| 📧 Xilinx - ISE - D:\B                 | ASYS_PRO JECTS\SIMULATION\Demo1\Der                 | no1. ise · | - [Test_of_Sampler1_tb_0.v]                                          |         |
|---------------------------------------|-----------------------------------------------------|------------|----------------------------------------------------------------------|---------|
| 🖸 File Edit View Projec               | t Source Process Window Help                        |            |                                                                      |         |
| E D 🖻 🖥 🕼 🛛 🕅                         |                                                     | 2 5        | 😑 🗉 🗁 🤌 😽 🕅 Ҡ number_data. 🛛 🔽 🕄 🌍 🕄 🕼 🏋 👯 👯 🎘                       | 1       |
|                                       | <b>***</b> *********************************        | 🖬 II 🔙     | 🕨 🗚 2000 🔽 ns 🔽                                                      |         |
|                                       | X                                                   | 26         |                                                                      | ~       |
| Sources for: Behavioral               | Simulation 🛛 🗸                                      | 27         | parameter PERIOD = 200;                                              | _       |
| Demo1                                 | Rightelick                                          | 28         | parameter real DUTY_CYCLE = 0.5;                                     |         |
| 📄 🗂 xc3s100e-4tq144 🔵                 | 4) Rightenek                                        | 29         | parameter OFFSET = 100;                                              |         |
| 🚽 🔚 Signal_generat                    | ort - Behavioral (Signal_generator1.vhd)            | 30         |                                                                      |         |
| - 🔚 Signal_generat                    | or2 - Behavioral (Signal_generator2.vhd)            | 31         | initial // Clock process for Master_Clk                              |         |
| - 🔛 Signal_generat                    | or3 - Behavioral (Signal_generator3.vhd)            | 32         | begin                                                                |         |
| State_machine_                        | _demo - Behavioral (State_machine_demo.vhd)         | 33         | #OFFSET;                                                             |         |
| Iest_of_Sample                        | er1 (Test_ot_Sampler1.tbw)                          | 34         | forever                                                              |         |
| UUI-Samp                              | nier_version I - Benavioral (Sampler_version I.vhd) | 35         | begin                                                                |         |
| I I I I I I I I I I I I I I I I I I I | eri_tb_u(iest_or_Sampieri_tb_u.v)                   | 3 30       | Master_Clk = 1'b0;                                                   |         |
| - Samp                                | iler_version - benavioral (Sampler_version .vnd)    | 31         | #(PERIOD-(PERIOD*DUTY_CYCLE)) Master_CIK = 1'D.                      | •;      |
|                                       |                                                     | 38         | # (PERIOD & DOTY_CYCLE) ;                                            |         |
| Project Properties                    |                                                     |            | end                                                                  |         |
|                                       |                                                     | <u></u>    |                                                                      |         |
| Property Name                         | Value                                               | *          | Sampler version1 UUT (                                               |         |
| Product Category                      | All                                                 | *          | .Master Clk(Master Clk),                                             |         |
| Family                                | Spartan3E                                           | *          | .Datin(Datin),                                                       |         |
| Device                                | XC3S100E                                            | *          | .Datout(Datout),                                                     |         |
| Package                               | TQ144                                               | *          | .Clks(Clks));                                                        |         |
| Speed                                 | -4                                                  | *          |                                                                      |         |
|                                       |                                                     |            | initial begin                                                        |         |
| Top-Level Source Type                 |                                                     | *          | // Current Time: 185ns                                               |         |
| Synthesis Lool                        | XST (VHDL/Verling)                                  | ×          | #185;                                                                |         |
| Simulator<br>Disformed Longuage       | Verileg                                             | ×          | Datin = 8'b01010101;                                                 |         |
| Preierreu Language                    |                                                     | ×          | //                                                                   |         |
| Enable Enhanced Design Summ           |                                                     |            | ena                                                                  | _       |
| Enable Message Filtering              |                                                     | ¥          | endmodule                                                            | ~       |
|                                       |                                                     |            |                                                                      | >       |
|                                       | UK Cancel Default                                   | Help       | Commence D Charles and a D Commiles and in Cimulation D Test of Comm | alast H |
|                                       |                                                     |            | _ournmary No State_machine_dem No Sampler_Version Simulation         | neri_a  |
|                                       |                                                     |            | Ln 1 Col 1 CAPS NUM SCRL Ve                                          | ilog    |
| JJM/feb09                             |                                                     | /HDL       | Testbenches                                                          | 9       |

| Xilinx - ISE - D:\BASYS_PROJE          | CTS\SIMULATIO                                | N\Demo1\Demo           | 1. ise - [Te | est_of_Sam | pler1_tb_0.vhd*  | *]                               |                      |        |
|----------------------------------------|----------------------------------------------|------------------------|--------------|------------|------------------|----------------------------------|----------------------|--------|
| 🔤 File Edit View Project Source Proc   | cess Window Hel                              | c .                    |              |            |                  |                                  | G                    |        |
| : 🗅 🖻 🖥 🕼 :: 🔏 🖬 🏹 🛤                   | ) 🎯 🛛 🛃 🖉 🖉                                  | XX 🔎 🖻 🌽               | N # 🔁 🖻      | 🖿 🖿 🗄 🌽 🕅  | 😯 🗄 🖄 🐹 numbe    | er_data 🛛 🔽 🛛 🖓 🗄 🚱 🖉 📑 📝        | 🛛 🕸 靴 靴 靴 靴          | 1      |
| i 🗉 🖻 🖹 🖻 🦉 🔺 🏞 🎘                      | 🕘 💥 🗄 🗠 🕁                                    | 1 📥 🏫 🐴 🖸              | 🔙 🕨          | X 2000     | 🗸 ns 🗸           |                                  |                      |        |
|                                        |                                              | ×                      | 44           | SIGN       | AL Datout :      | std logic vector (7 Down         | <b>To 0)</b> := "000 | 01     |
| Sources for: Behavioral Simulation     |                                              | ~                      | 45           | SIGN       | AL Clks : st     | td logic := '0';                 |                      |        |
| - @Demol                               |                                              | ~                      | 46           |            |                  | = -                              |                      |        |
| 😑 🛄 xc3s100e-4tq144                    |                                              |                        | 47           | const      | tant PERIOD      | : time := 200 ns;                |                      |        |
| - 🔛 Signal_generator1 - Behavioral     | (Signal_generator1                           | .∨hd)                  | 48           | const      | tant DUTY CY     | CLE : real := 0.5;               |                      |        |
| Signal_generator2 - Behavioral         | (Signal_generator2                           | .vhd)                  | 49           | const      | tant OFFSET      | : time := 100 ns;                |                      |        |
| - 🔚 Signal_generator3 - Behavioral     | (Signal_generator:                           | 3.∨hd)                 | 50           | BEGI       | N                |                                  |                      |        |
| State_machine_demo - Behavio           | oral (State_machine                          | e_demo.vhd)            | 51           | ι          | UUT : Sample     | er_version1                      |                      |        |
| I est_of_Sampler1_tb_U - testbe        | nch_arch(lest_of                             | Sampler1_tb.           | 52           | I          | PORT MAP ( M     | Master_Clk => Master_Clk,        |                      |        |
| UUI - Sampler_version1 - B             | ehavioral (Sample)                           | r_version1.vhd)        | 53           |            |                  | Datin => Datin,                  |                      |        |
| I lest_ot_Sampleri (lest_ot_Sa         | mpieri.tow)<br>_ki_ik(Qk                     |                        | 54           |            |                  | Datout => Datout,                |                      |        |
| I UUI - Sampier_Version - B            | enaviorai (Sampiei<br>4 Convolorit de Or     | _version1.vnd)         | 55           |            |                  | Clks => Clks);                   |                      |        |
| □ V Test_of_Sampler1_to_0 (Test_o      | on_Sampieri_to_0.v<br>Securitorel (Securitor | y<br>v uprojent uhd) w | 56           | I          | PROCESS -        | clock process for Maste          | er_Clk               |        |
| - COT - Sampler_Version1 - B           | enaviorai (Samplei                           | _version1.vnu) 💌       | 57           | I          | BEGIN            |                                  |                      |        |
| Snapshots 👔 Libi                       | raries                                       |                        | 58           |            | WAIT for         | COFFSET;                         |                      |        |
|                                        |                                              | ×                      | 59           |            | CLOCK_LO         | OOP : LOOP                       |                      |        |
| Processes for: Test of Sampler1 tb 0 - | testbench                                    |                        | 60           |            | Mast             | cer_Clk <= '0';                  |                      |        |
| Add Existing Source                    |                                              |                        | 61           |            | WAIT             | F FOR (PERIOD - (PERIOD *        | DUTY_CYCLE))         | ;      |
| Create New Source                      |                                              |                        | 62           |            | Mast             | cer_Clk <= '1';                  |                      |        |
| 🖃 🍲 Xilinx ISE Simulator               |                                              |                        | 63           |            | WAIT             | FOR (PERIOD * DUTY_CYCL          | E);                  |        |
| - 🔁 Check Syntax                       |                                              |                        | 64           |            | END LOOP         | CLOCK_LOOP ;                     |                      |        |
| 🔤 Simulate Behavioral Model            |                                              |                        | 600          |            | END PROCESS;     | ,                                |                      |        |
|                                        |                                              |                        | 67           |            | PROCESS          |                                  |                      |        |
|                                        |                                              |                        | 60           |            | RUCESS           |                                  |                      |        |
|                                        |                                              |                        | 69           |            | DEGIN            | Current Ti                       | me: 185ns            |        |
|                                        |                                              |                        | 70           |            | WATT             | FOR 185 ps                       | ie. 105115           |        |
|                                        |                                              |                        | 71           |            | Dati             | n <= "01010101"                  |                      |        |
|                                        |                                              |                        | 72           |            |                  |                                  |                      |        |
|                                        |                                              |                        | 73           |            | WAIT             | F FOR 1015 ns:                   |                      |        |
|                                        |                                              |                        | 74           |            | END PROC         | CESS :                           |                      |        |
|                                        |                                              |                        | 75           |            |                  | ,                                |                      |        |
|                                        |                                              |                        | 76           | END        | testbench ar     | rch;                             |                      | ~      |
|                                        |                                              |                        | <            |            |                  |                                  |                      | >      |
| Te Sim Hierarchy - Te                  | st_of_Sampler1                               |                        | ᢧ Design     | Summary 🖪  | State_machine_de | ei 🔚 Sampler_versio 🔤 Simulation | 🔣 Test_of_Sample     | er1_tb |
|                                        |                                              |                        |              |            |                  | Ln 40 Col 19                     | CAPS NUM SCRL VH     | HDL    |

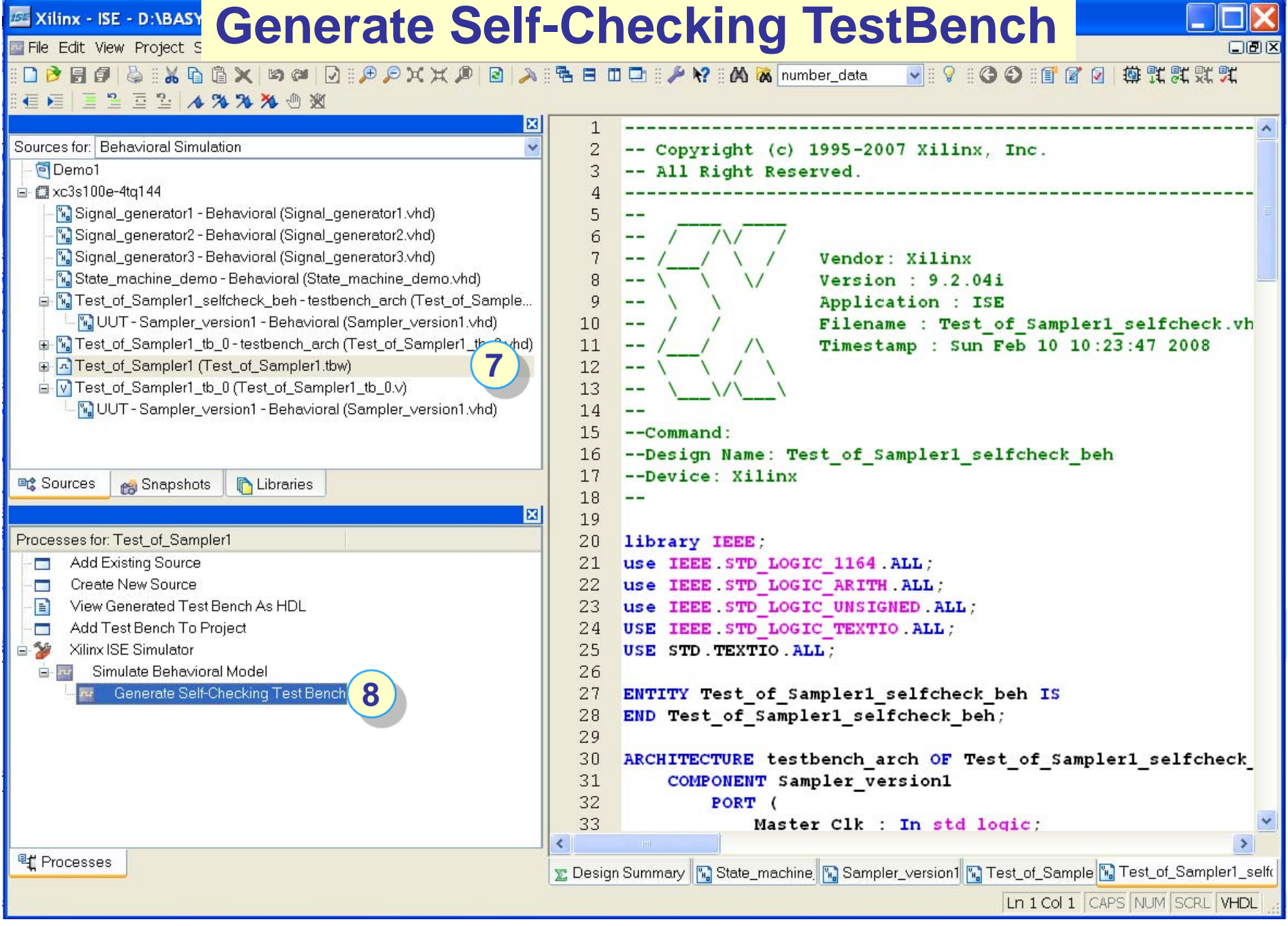

### **Selfchecking TestBench (1)**

```
20 library IEEE;
21 use IEEE.STD LOGIC 1164.ALL;
22 use IEEE.STD LOGIC_ARITH.ALL;
23 use IEEE.STD LOGIC UNSIGNED.ALL;
24 USE IEEE.STD LOGIC TEXTIO.ALL;
25
    USE STD. TEXTIO. ALL;
26
    ENTITY Test of Sampler1 selfcheck beh IS
27
    END Test of Sampler1 selfcheck beh;
28
29
30
    ARCHITECTURE testbench arch OF Test of Sampler1 selfcheck beh IS
31
        COMPONENT Sampler version1
32
            PORT (
33
                Master Clk : In std logic;
                Datin : In std logic vector (7 DownTo 0);
34
35
                Datout : Out std logic vector (7 DownTo 0);
                Clks : Out std logic
36
            );
37
38
        END COMPONENT;
39
40
        SIGNAL Master Clk : std logic := '0';
        SIGNAL Datin : std logic vector (7 DownTo 0) := "00000000";
41
        SIGNAL Datout : std logic vector (7 DownTo 0) := "UUUUUUUUU";
42
        SIGNAL Clks : std logic := 'U';
43
44
45
        SHARED VARIABLE TX ERROR : INTEGER := 0;
        SHARED VARIABLE TX OUT : LINE;
46
47
48
        constant PERIOD : time := 200 ns;
        constant DUTY CYCLE : real := 0.5;
49
50
        constant OFFSET : time := 100 ns;
51
52
        BEGIN
53
            UUT : Sampler version1
54
            PORT MAP (
55
                Master Clk => Master Clk,
56
                Datin => Datin,
57
                Datout => Datout,
58
                Clks => Clks
59
            );
```

### **Selfchecking TestBench (2)**

```
61
            PROCESS
                     -- clock process for Master Clk
62
            BEGIN
63
                WAIT for OFFSET;
64
                CLOCK LOOP : LOOP
65
                    Master Clk <= '0';
66
                    WAIT FOR (PERIOD - (PERIOD * DUTY CYCLE));
67
                    Master Clk <= '1';</pre>
68
                    WAIT FOR (PERIOD * DUTY_CYCLE);
                END LOOP CLOCK_LOOP ;
69
70
            END PROCESS ;
71
72
            PROCESS
73
                PROCEDURE CHECK Clks (
74
                    next Clks : std logic;
75
                    TX TIME : INTEGER
76
                ) IS
77
                    VARIABLE TX STR : String(1 to 4096);
78
                    VARIABLE TX_LOC : LINE;
79
                    BEGIN
80
                    IF (Clks /= next Clks) THEN
81
                        STD.TEXTIO.write(TX LOC, string'("Error at time="));
82
                        STD.TEXTIO.write(TX LOC, TX TIME);
83
                        STD.TEXTIO.write(TX_LOC, string'("ns Clks="));
                        IEEE.STD LOGIC TEXTIO.write(TX LOC, Clks);
84
85
                        STD.TEXTIO.write(TX LOC, string'(", Expected = "));
                        IEEE.STD LOGIC TEXTIO.write(TX_LOC, next_Clks);
86
                        STD.TEXTIO.write(TX_LOC, string'(" "));
87
                        TX_STR(TX_LOC.all'range) := TX_LOC.all;
88
89
                        STD.TEXTIO.Deallocate(TX_LOC);
90
                        ASSERT (FALSE) REPORT TX_STR SEVERITY ERROR;
91
                        TX ERROR := TX ERROR + 1;
92
                    END IF:
93
                END ;
```

60

```
Selfchecking TestBench (3)
 94
               PROCEDURE CHECK Datout (
                  next Datout : std logic vector (7 DownTo 0);
 95
 96
                  TX TIME : INTEGER
 97
               ) IS
 98
                  VARIABLE TX STR : String(1 to 4096);
 99
                  VARIABLE TX LOC : LINE;
100
                  BEGIN
101
                   IF (Datout /= next Datout) THEN
                      STD.TEXTIO.write(TX LOC, string'("Error at time="));
102
                      STD.TEXTIO.write(TX LOC, TX TIME);
103
104
                      STD.TEXTIO.write(TX LOC, string'("ns Datout="));
                      IEEE.STD LOGIC TEXTIO.write(TX LOC, Datout);
105
106
                      STD.TEXTIO.write(TX LOC, string'(", Expected = "));
107
                      IEEE.STD LOGIC TEXTIO.write(TX LOC, next Datout);
108
                      STD.TEXTIO.write(TX LOC, string'(" "));
109
                      TX STR(TX LOC.all'range) := TX LOC.all;
                      STD.TEXTIO.Deallocate(TX LOC);
110
111
                      ASSERT (FALSE) REPORT TX STR SEVERITY ERROR;
                      TX ERROR := TX ERROR + 1;
112
113
                  END IF:
114
               END;
115
               BEGIN
116
                   -- ----- Current Time: 185ns
117
                  WAIT FOR 185 ns;
                  Datin <= "01010101";</pre>
118
119
                   __ _____
                   -- ----- Current Time: 215ns
120
121
                  WAIT FOR 30 ns;
122
                  CHECK Clks('1', 215);
123
                     _____
124
                   -- ----- Current Time: 415ns
125
                  WAIT FOR 200 ns;
126
                  CHECK_Clks('0', 415);
127
                    _____
                   -- ----- Current Time: 615ns
128
129
                  WAIT FOR 200 ns;
                  CHECK Clks('1', 615);
130
131
                  CHECK Datout ("10101010", 615);
132
                   __ _____
133
                  WAIT FOR 585 ns;
```

### **Selfchecking TestBench (4)**

| 134 |                                                                        |
|-----|------------------------------------------------------------------------|
| 135 | <b>IF</b> (TX ERROR = 0) THEN                                          |
| 136 | <pre>STD.TEXTIO.write(TX OUT, string'("No errors or warnings"));</pre> |
| 137 | ASSERT (FALSE) REPORT                                                  |
| 138 | "Simulation successful (not a failure). No problems detected."         |
| 139 | SEVERITY FAILURE;                                                      |
| 140 | ELSE                                                                   |
| 141 | <pre>STD.TEXTIO.write(TX_OUT, TX_ERROR);</pre>                         |
| 142 | STD.TEXTIO.write(TX_OUT,                                               |
| 143 | <pre>string'(" errors found in simulation"));</pre>                    |
| 144 | ASSERT (FALSE) REPORT "Errors found during simulation"                 |
| 145 | SEVERITY FAILURE;                                                      |
| 146 | END IF;                                                                |
| 147 | END PROCESS;                                                           |
| 148 |                                                                        |
| 149 | <pre>END testbench_arch;</pre>                                         |

# **Creating your own TestBench (1)**

| 🔤 New Source Wizard - Select Source Type                                                                                                    |                                                                                                    |                   |
|----------------------------------------------------------------------------------------------------|----------------------------------------------------------------------------------------------------|-------------------|
| Memory   Memory   Memory   Memory   Memory   Memory   Memory   Schematic   Implementation Constraints File   State Diagram   Test Bench WaveForm   User Document   Verilog Module   Verilog Test Fixture   VHDL Module   VHDL Library   VHDL Package   Add to project                                     | New Source Wizard - Associate Source           Select a source with which to associate the new source.           Sampler_version1           Signal_generator1           Signal_generator2           Signal_generator3           State_machine_demo |                   |
| More Info                                                                                                    |                                                                                                    |                   |
| Project Navigator will create a new skeleton source with the following specifications:         Add to Project: Yes         Source Directory: D\BASYS_PROJECTS\SIMULATION\Demo1         Source Type: VHDL Test Bench         Source Name: Min_TestBench_Sampler1.vhd         Association: Sampler_version1 | More Info                                                                                                    | <b>(</b> ) Cancel |
| < Back Finish Cancel                                                                                                    |                                                                                                    |                   |

```
-- This testbench has been automatically generated using types std logic and
23
24
   -- std logic vector for the ports of the unit under test. Xilinx recommends
   -- that these types always be used for the top-level I/O of a design in order
25
   -- to guarantee that the testbench will bind correctly to the post-implementation
26
   -- simulation model.
27
28
29
   LIBRARY ieee:
30
   USE ieee.std logic 1164.ALL;
                                     Creating your own TestBench (2)
   USE ieee.std logic unsigned.all;
31
32
   USE ieee.numeric std.ALL;
33
34
   ENTITY Min TestBench Sampler1 vhd IS
35
   END Min_TestBench_Sampler1_vhd;
36
37
   ARCHITECTURE behavior OF Min_TestBench_Sampler1_vhd IS
      ----- Component Declaration for the Unit Under Test (UUT)
38
                                                                                           39
      COMPONENT Sampler version1
              Master Clk : IN std logic;
      PORT (
40
              Datin : IN std logic vector(7 downto 0);
41
              Datout : OUT std logic vector (7 downto 0);
42
                       OUT std logic);
43
              Clks :
44
      END COMPONENT;
45
                                         ----- Inputs
46
      SIGNAL Master Clk : std logic := '0';
47
      48
49
50
      SIGNAL Clks : std logic;
51
52
   BEGIN
      -- ----- Instantiate the Unit Under Test
53
                                                                            Testbench
54
      UUT: Sampler version1 PORT MAP( Master Clk => Master Clk,
55
                                   Datin
                                             => Datin,
56
                                   Datout
                                           => Datout,
                                                                                            Clks => Clks );
57
                                                                        Clk gen.
58
      tb : PROCESS
                                                                                  001101011 , r
59
      BEGIN
                                                                        Stimuli
60
         -- Wait 100 ns for global reset to finish
61
        wait for 100 ns;
                                                                       generator
62
         -- Place stimulus here
63
        wait; -- will wait forever
64
      END PROCESS;
65
   END :
```

| 💁 File Edit View Project Source Process TestBench Simulation Wind                                                                                                    | ow Help                    |                                                              | BX       |
|----------------------------------------------------------------------------------------------------|----------------------------|--------------------------------------------------------------|----------|
| 🗋 🖻 🗊   🍐    🏾 🖻 🛱 🗙   🕫 🍽   🖸    🗩 🔎 🗙 🗶 🔎   🖻                                                                                                    | 2 🛛 🖉 🖉                    | 🎤 😽    🎊 🐹 number_data 🛛 🚽    🖓    🚱 🚱    🗊 😰 🕢    藥 🏗 🕄 🕱 🏋 |          |
| ↓ →   三当三当  ▲※※※の巡目中中  十首个↑                                                                                                    | 🖬    🄙 🕨 🗚 🛛 20            | 00 🔽 ns 🔽                                                    |          |
|                                                                                                    | urrent Simulatio           | 950.0                                                        |          |
| Sources for: Behavioral Simulation                                                                                                    | Time: 2000 ns              | 0 400 800 1200 1600 20                                       | 00       |
| - @ perior                                                                                                    |                            |                                                              | ~ 7      |
| Min TestBench Sampler1 vhd - behavior (Min TestBench Sample                                                                                                    | tataout[7:0]               |                                                              |          |
| Signal_generator1 - Behavioral (Signal_generator1.vhd)                                                                                                    | master clk                 |                                                              |          |
| 😘 Signal_generator2 - Behavioral (Signal_generator2.vhd)                                                                                                    | Clks                       |                                                              |          |
|                                                                                                    | 🗖 🔂 datin[7:0]             | 8                                                            |          |
|                                                                                                    | all datin[7]               |                                                              |          |
| l estbench                                                                                                    | 🚮 datin[6]                 |                                                              |          |
|                                                                                                    | 🚮 datin[5]                 |                                                              |          |
| (international contraction of the second second seco | 🚮 datin[4]                 |                                                              |          |
|                                                                                                    | 👌 datin[3]                 | <u> </u>                                                     |          |
|                                                                                                    | 🚮 datin[2]                 |                                                              |          |
| Stimuli                                                                                                    | all datin[1]               |                                                              |          |
|                                                                                                    | all datin[0]               |                                                              | <u> </u> |
|                                                                                                    | ■ <b>a</b> [q[7:0]         | <u></u>                                                      | X        |
|                                                                                                    | <b>ö</b> [[q[/]            |                                                              |          |
| internet and a second second se                                                                                                    | <b>ö</b> ll q[6]           |                                                              |          |
|                                                                                                    | <u>ol</u> l q[ɔ]           |                                                              |          |
|                                                                                                    | <b>ö</b> ll q[4]           |                                                              |          |
|                                                                                                    | <u>ອກ</u> ປ[ວ]<br>ວິກ ປ[ວ] |                                                              |          |
|                                                                                                    | <b>0</b> , 4[2]            |                                                              |          |
|                                                                                                    | <b>3</b> 1 a(0)            |                                                              |          |
|                                                                                                    | atout[7:0]                 |                                                              | N.       |
| 🛃 delta_step                                                                                                    | all datout[7]              |                                                              | <u></u>  |
| 🗞 delta                                                                                                    | all datout[6]              |                                                              |          |
| Moletta_xx                                                                                                    | al datout[5]               |                                                              |          |
| UII - Sampler_version1 - Behavioral                                                                                                    | al datout[4]               |                                                              |          |
| M datin [7:0]                                                                                                    | 引 datout[3]                |                                                              |          |
| atout [7:0]                                                                                                    | 🚮 datout[2]                |                                                              |          |
| - An clks                                                                                                    | 引 datout[1]                |                                                              |          |
| <mark>R</mark> q [7:0]                                                                                                    | 🚮 datout[0]                |                                                              |          |
| _ <mark>⊘]</mark> enb                                                                                                    |                            |                                                              |          |
|                                                                                                    |                            |                                                              |          |
|                                                                                                    |                            |                                                              | ~        |
| If Dracesses Sim Higrarchy Min TootBanch Sampler Lund                                                                                                    | <                          |                                                              | >        |
|                                                                                                    | 🔊 🛯 🖉 🖉 🖉                  | y 🛛 强 Min_TestBench_Sampler1.vhd 🛛 🔤 Simulation              |          |

VHDL Testbenches

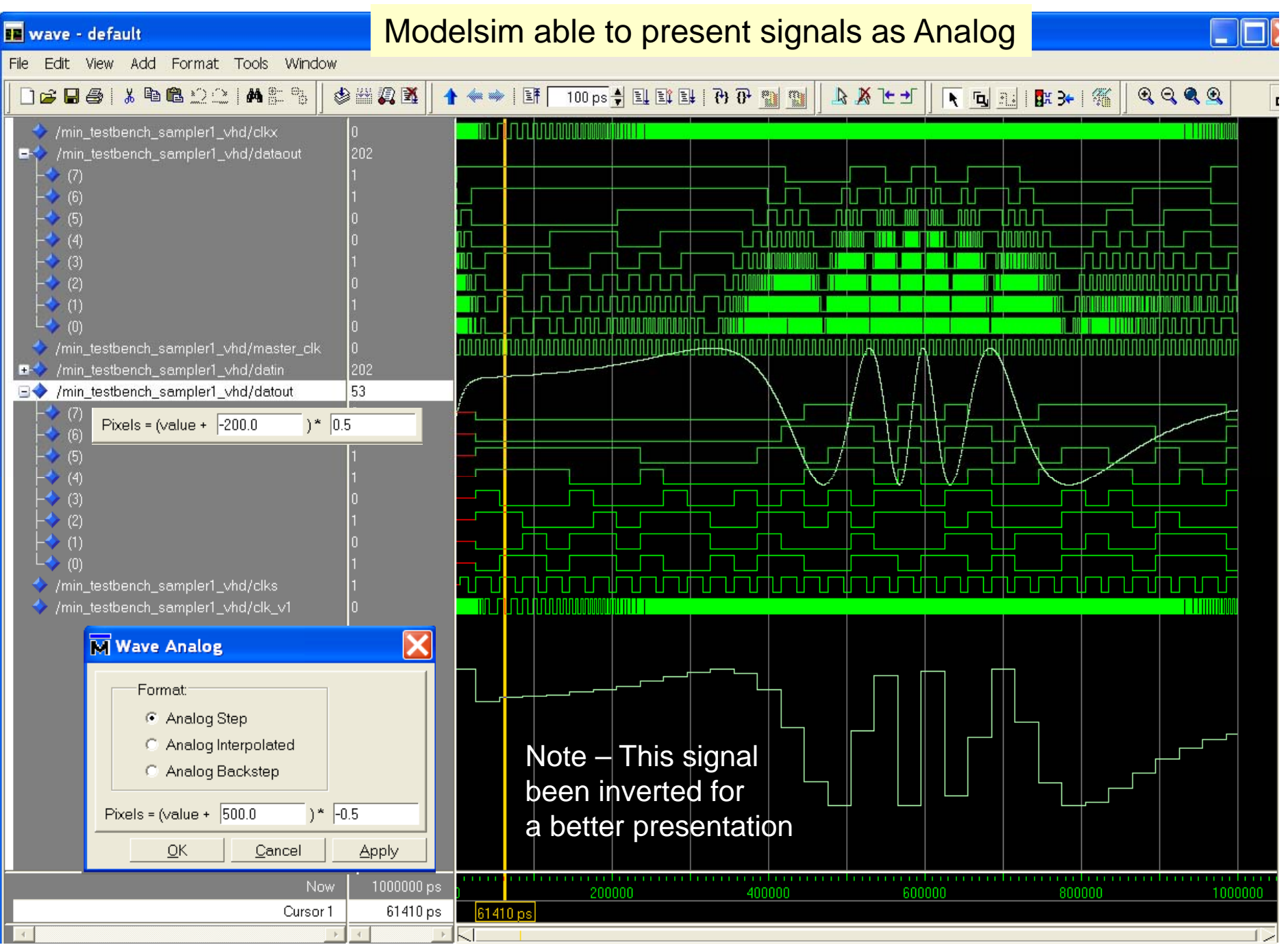

**VHDL** Testbenches

### **Creating your own TestBench (3)**

```
29 LIBRARY ieee;
30 USE ieee.std logic 1164.ALL;
31 USE ieee.std logic unsigned.all;
32 USE ieee.numeric std.ALL;
   use IEEE.STD LOGIC ARITH.ALL;
33
34 use IEEE.MATH_REAL.ALL; -- This contains the SIN()
35
36
   ENTITY Min TestBench Sampler1 vhd IS
37
      Port ( CLKX: out STD LOGIC;
38
            Dataout : inout STD LOGIC VECTOR (7 downto 0));
39
   END Min TestBench Sampler1 vhd;
40
41
   ARCHITECTURE behavior OF Min TestBench Sampler1 vhd IS
42
     ----- Component Declaration for the Unit Under Test (UUT)
43
     COMPONENT Sampler_version1
     PORT( Master Clk : IN std logic;
44
          Datin : IN std logic vector(7 downto 0);
45
            Datout : OUT std logic vector(7 downto 0);
46
            Clks : OUT std logic);
47
48
     END COMPONENT;
49
      ----- Inputs
50
51
     SIGNAL Master Clk : std logic := '0';
     52
53
     SIGNAL Datout : std_logic_vector(7 downto 0);
54
55
     SIGNAL Clks : std_logic;
56
                                           _____
     _____
    signal Clk_v1: STD LOGIC := '0';
57
58
     -- Please note - Shared variables can be used for interprocess data
59
     -- exchange. Moreover can they be observed under a simulation as well
     shared variable Delta step: real := 100.0;
60
61
     shared variable Delta: real := 1000.0;
     shared variable Delta_xx: real := -1.0;
62
```

```
Creating your
 63
     BEGIN
                             ----- Instantiate the Unit Under Test (UUT)
 64
                                                                            own TestBench (4)
       UUT: Sampler version1 PORT MAP( Master Clk => Master Clk,
 65
                                       Datin
 66
                                                  => Datin,
 67
                                       Datout
                                                 => Datout,
 68
                                       Clks
                                                 => Clks );
 69
 70
       Master Clk <= not Master Clk after 5 ns; -- 100 MHz master clock
 71
       Datin
                 <= DataOut;
 72
                 \leq Clk v1;
       CLKX
 73
 74
 75
       -- This process creates a clk-signal with a variable frequency
       -- not use if its useful in practice, but it demonstrates what can
 76
 77
       -- be done.
       -- The shared variable "Delta" will decrease with the value "Delta step"
 78
 79
       -- for each step will the "Delta step" value change with "Delta_xx"
 80
        _____
 81
       Clk generator: process
 82
       begin
 83
          Clk v1 <= not Clk v1; -- Toogle the Clk
          Delta := 1000.0; -- Ready for a new count down
 84
 85
          while Delta>0.0 loop -- while not done
                               -- adjust this if needed
 86
             wait for 10 ps;
 87
             Delta := Delta - Delta step; -- one step down
 88
          end loop;
 89
 90
          if Delta xx < 0.0 then</pre>
 91
             if Delta step < 2.0 then
 92
                Delta xx := 0.1;
 93
             end if:
 94
          else
 95
             if Delta step > 198.0 then
 96
                Delta xx := -0.1;
 97
             end if:
 98
          end if:
 99
          Delta Step := Delta step + Delta xx;
100
       end process Clk generator;
```

```
Creating your
102
           _____
103
      -- This process driven by an external clock signal
                                                              own TestBench (5)
      -- the statement "wait until rising edge( clk v1)" do the trick
104
105
      _____
106
      Sinus generator: process
107
         constant Umax: integer := 127; -- Max amplitude
        constant f: real := 2.0E6; -- Frequency [Hz]
108
        constant Tper: real := 1.0/f; -- Period of fr.
109
110
      -- If you can find a way to convert real to time please let me know
111
        constant Delta: real := 1000.0E-12; -- delta time - sec
112
         constant DeltaWait: time := 1000 ps; -- delta time - ps
113
      114
        variable t: Real := 0.0; -- Actual time
115
        variable angle: real := 0.0; -- Actual angle in radians
116
        variable Usin: real := 0.0; -- The sin value [real]
117
        variable Usin int: integer; -- The sin value as integer
118
      begin
119
         wait until rising edge( Clk v1);
120
121
         angle := 2.0 * MATH PI * t * f; -- calculate angle
122
        t := t + Delta: -- next time
        Usin := real(Umax)*( SIN( angle)+1.0); -- Usin calculation
123
124
        Usin int := integer(Usin); -- convert real to integer
125
         Dataout <= conv std logic vector (Usin int, 8); -- to vector
      end process sinus generator;
126
127
128
      ----- not in use -----
129
      tb : PROCESS
130
      BEGIN
131
         -- Wait 100 ns for global reset to finish
132
      wait for 100 ns;
133
        -- Place stimulus here
134
        wait; -- will wait forever
135
      END PROCESS:
136 END;
```